# **Enterprise Messaging Workshop**

Jeremy Deane http://jeremydeane.net

# Agenda

- Environment Setup
- Asynchronous Hello World!
- Messaging Foundations
- **\*** Exercises
- Messaging Networks
- Advanced Messaging
- Extensible Messaging
- \* Exercises

# **Environment Setup**

- JDK 1.7+ Pre-Requisite (\$JAVA\_HOME in path)
- Unzip MessagingWorkshop.zip to \$HOME

https://app.box.com/s/lx414bpwht0lutjo3jqs

- Unzip the following:
  - maven.zip (optional unpack workshop repo artifacts)
  - activemq.zip (includes additional Camel JARs and Configuration)
  - jetty.zip (includes pre-deployed magic-supplies.war)
  - magic-supplies.zip or https://github.com/jtdeane/magic-supplies
  - message-client.zip or https://github.com/jtdeane/message-client
  - camel-magic-router.zip or https://github.com/jtdeane/camel-magic-router
  - camel-standalone.zip or https://github.com/jtdeane/camel-standalone-router
- Add \$JETTY\_HOME & \$MAVEN\_HOME to path

Windows Install ActiveMQ as Service: ./\$ACTIVEMQ\_HOME/win65/InstallService.bat

# **Asynchronous Hello World!**

# 1. Start ActiveMQ

cd \$ACTIVEMQ HOME/bin ./activemg start OR ./activemg.bat

#### **Build Magic Supplies Project** 2.

cd magic-supplies mvn clean install

# 3. Import project into Java IDE

| 1 k an         |    |         |           |       | тм |
|----------------|----|---------|-----------|-------|----|
| The second     | AU |         | ĠΝ        | U     |    |
| and the second |    | 1 H 10- | A.S. 8747 | 1.0.2 |    |

#### Home | Queues | Topics | Subscribers | Connections | Network | Scheduled | Send Create

Queue Name

Queues

| Name †           | Number Of Pending<br>Messages | Number Of<br>Consumers | Messages<br>Enqueued | Messages<br>Dequeued |
|------------------|-------------------------------|------------------------|----------------------|----------------------|
| magic.alerts     | 7                             | 0                      | 0                    | 0                    |
| magic.orders     | 0                             | 0                      | 0                    | 0                    |
| test.magic.order | 0                             | 0                      | 0                    | 0                    |

#### **Execute Producer** 4.

magic-supplies/src/test/java/cogito/online/messaging/JMSProducerFunctionalTest.java

# 5. View ActiveMQ Console

Open http://localhost:8161/admin/ {admin/admin} Open http://localhost:8161/admin/queues.jsp

# 6. Execute Consumer

magic-supplies/src/test/java/cogito/online/messaging/JMSConsumerFunctionalTest.java

# **Magic Supplies Web Application**

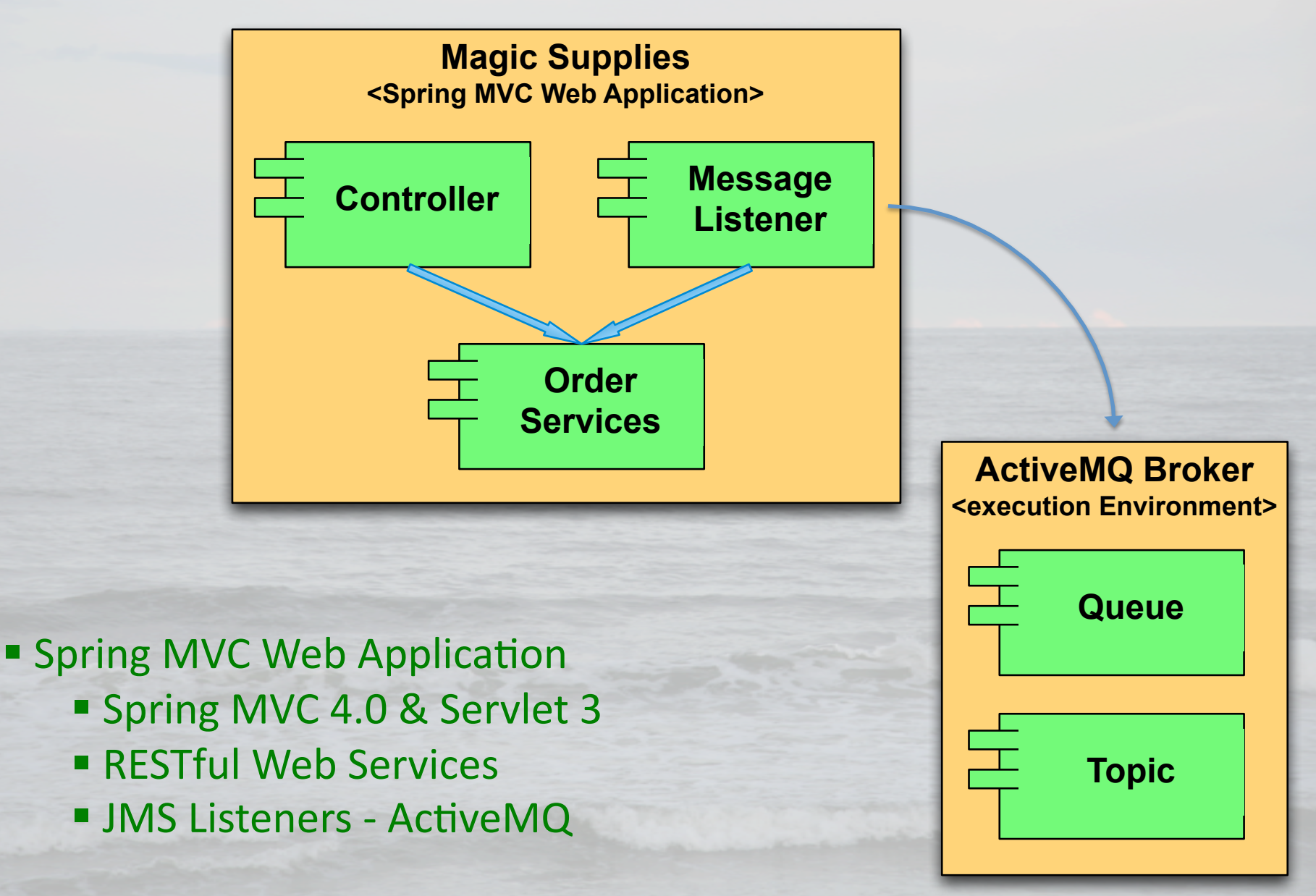

# Magic Supplies Web Services

### 1. Start ActiveMQ \*

cd \$ACTIVEMQ\_HOME/bin
./activemq start OR ./activemq.bat

#### 2. Start Jetty Web Server

cd \$JETTY\_HOME/bin
./jetty.sh start OR java -DSTOP.PORT=8079 -jar start.jar

#### 3. Tail Jetty Log

cd \$JETTY\_HOME/logs
tail -f {Current Log}

#### 4. Open Browser

http://localhost:8080/magic-supplies/health

### 5. View Health Check Response

All Systems Go

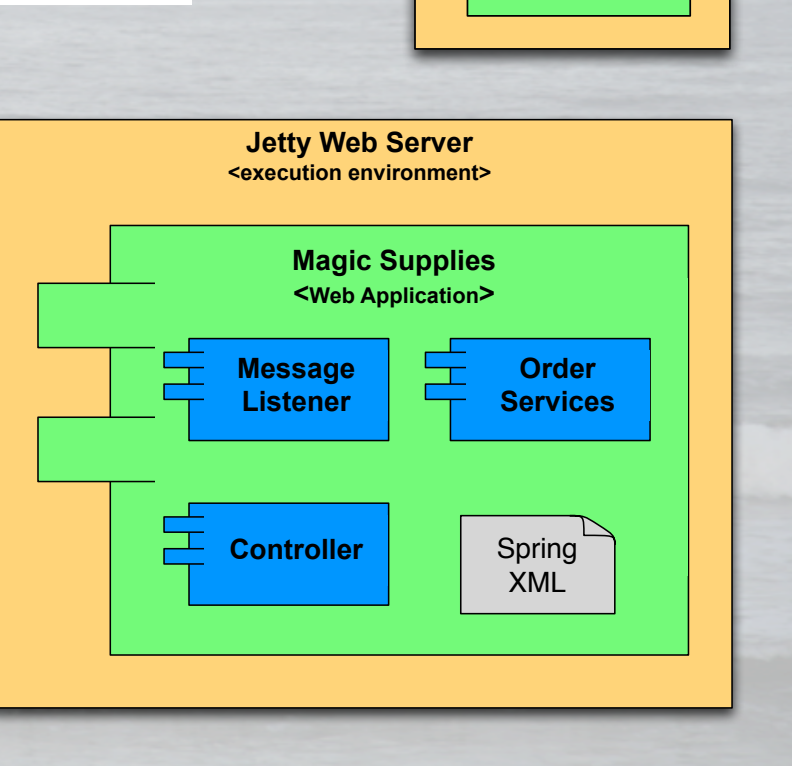

**ActiveMQ Broker** 

<execution Environment>

Queue

Topic

# P2P Hidden Costs

# Web services

A web service does **NOT** truly decouple the consumer and provider

# P2P Integrations

The cost of maintaining P2P integrations **increases exponentially** as the number of the connections increases

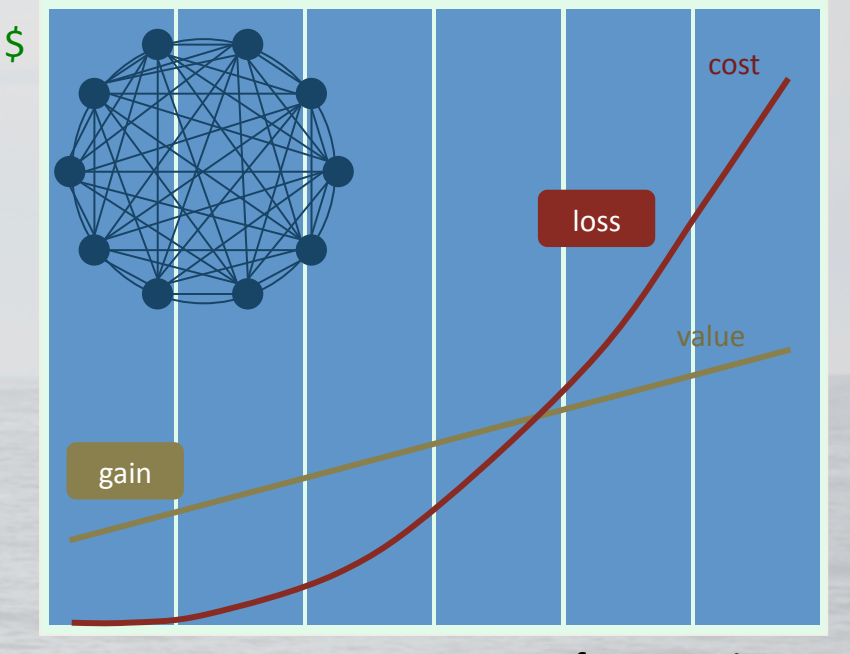

# of connections

Bottom Line SOA by Marc Rix

# **Messaging Foundations**

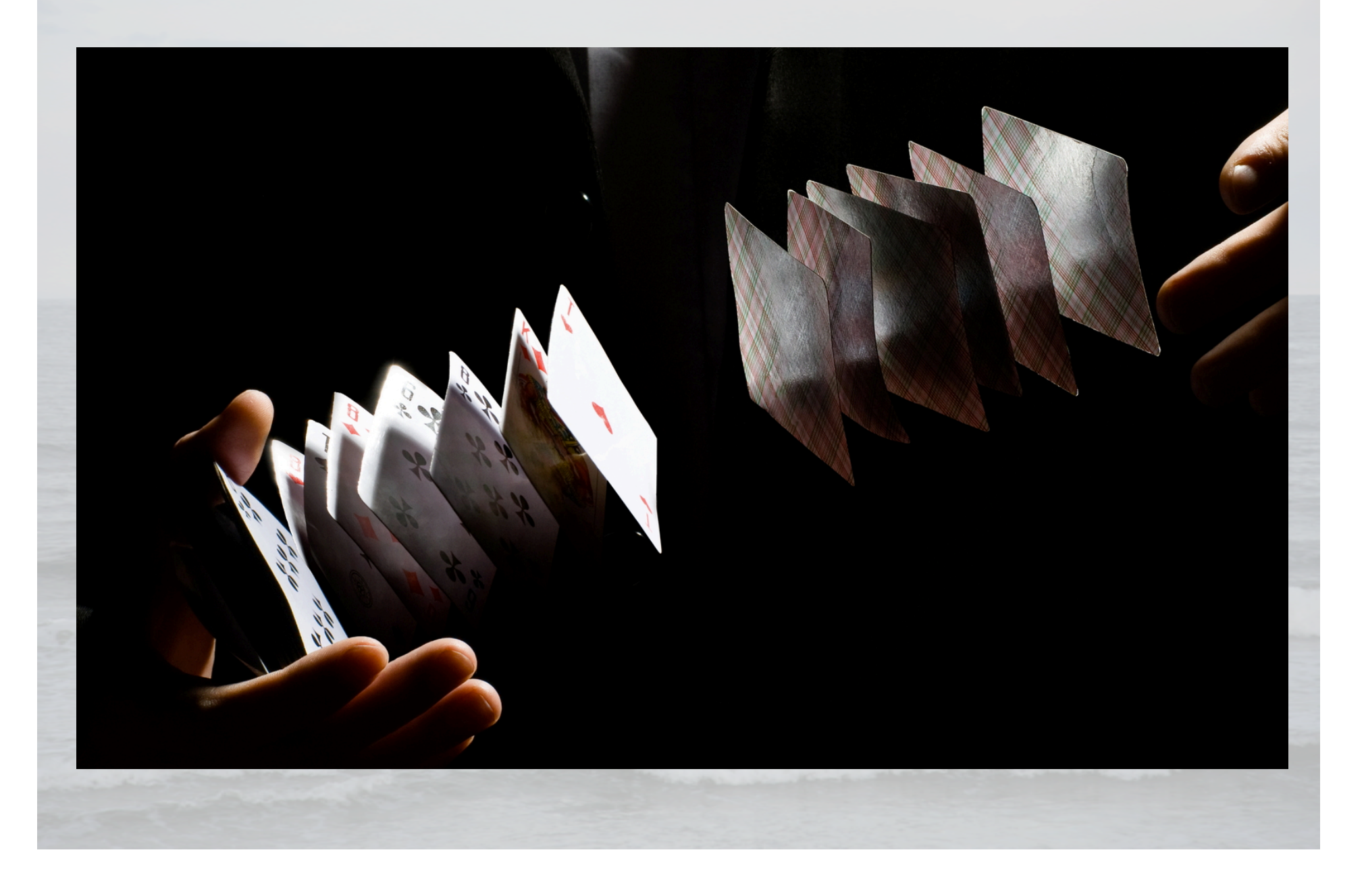

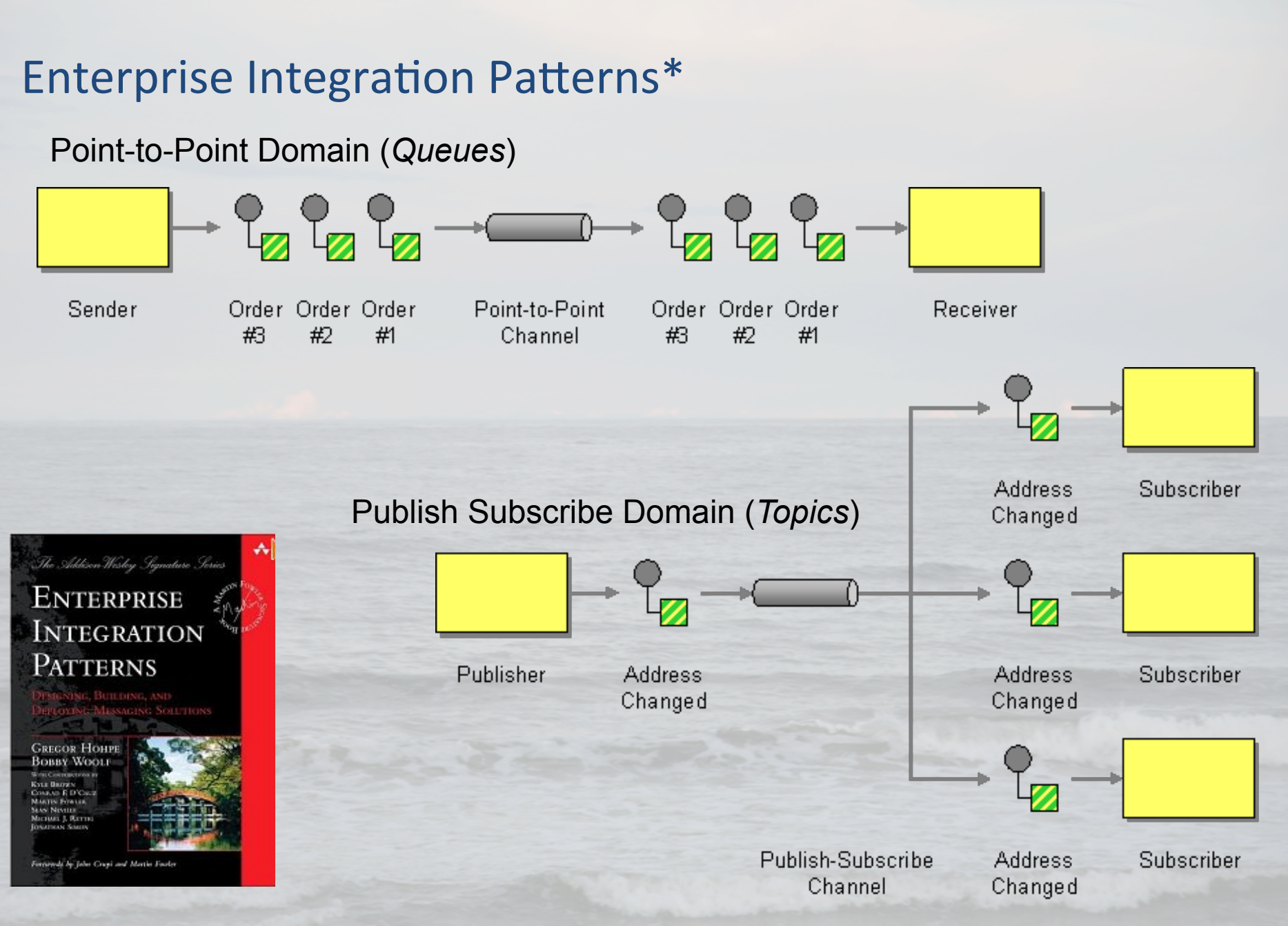

\* A.K.A. Message Exchange Patterns (MEP)

#### **Enterprise Integration Patterns** Sender Receiver **Guaranteed Message Delivery** Disk Disk Computer 1 Computer 2 **Filter Messages** Message Channel Channel Square Triangle Square Square Square Filter Request Request Channel Asynchronous Request Reply Reply Reply Replier Requestor Channel

# Message Oriented Architecture (MOA)

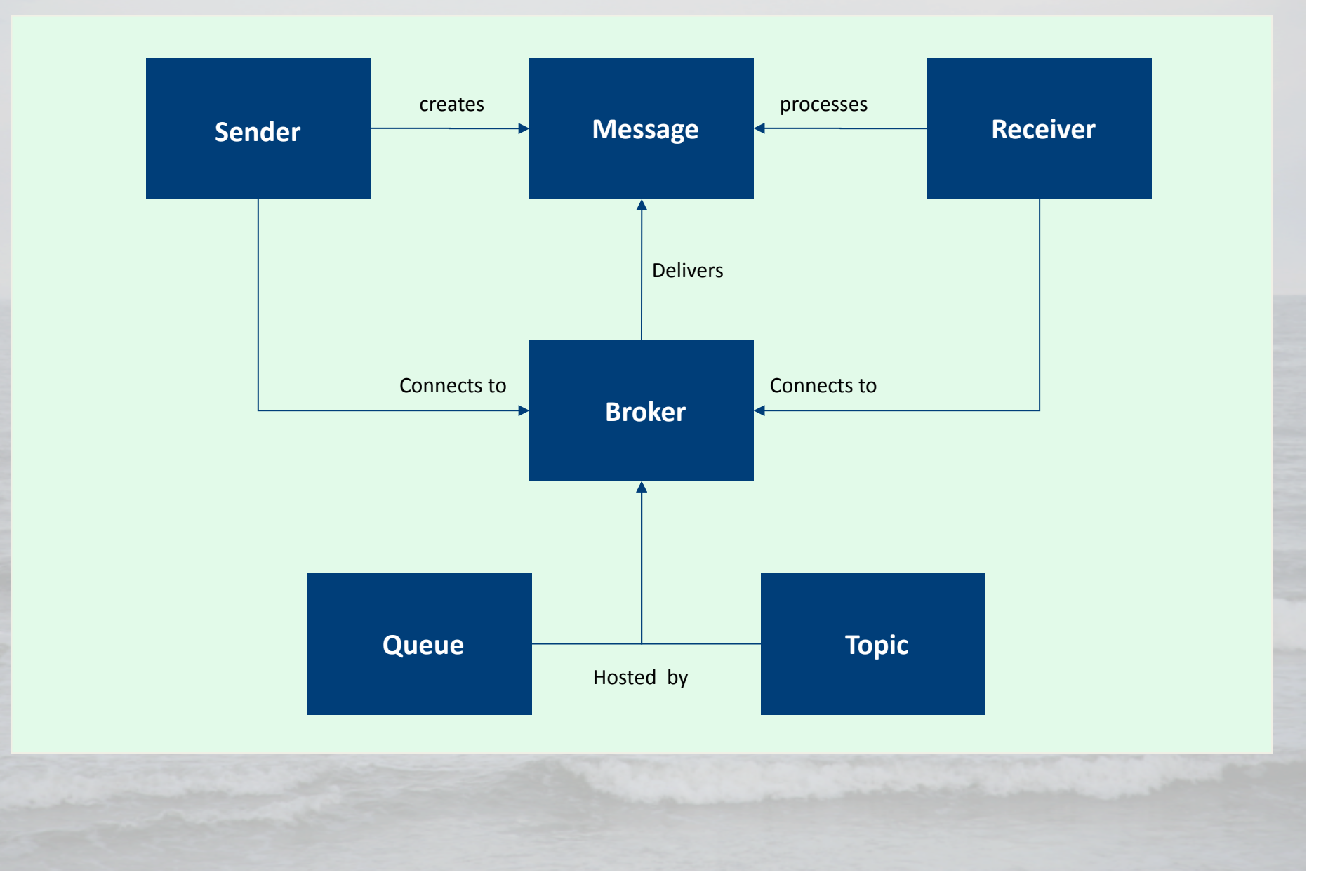

Java Message Service (JMS)\*

**Properties (a.k.a. Headers)** 

 JMS\* (e.g. JMSType, JMSCorrelationID, JMSDeliveryMode, JMSExpiration)

Custom (e.g. MimeType, Token)

### Payload (a.k.a. Body)

- Text
- Object
- Map
- Bytes
- Stream

\* Alternative – Advanced Message Queuing Protocol (AMQP)

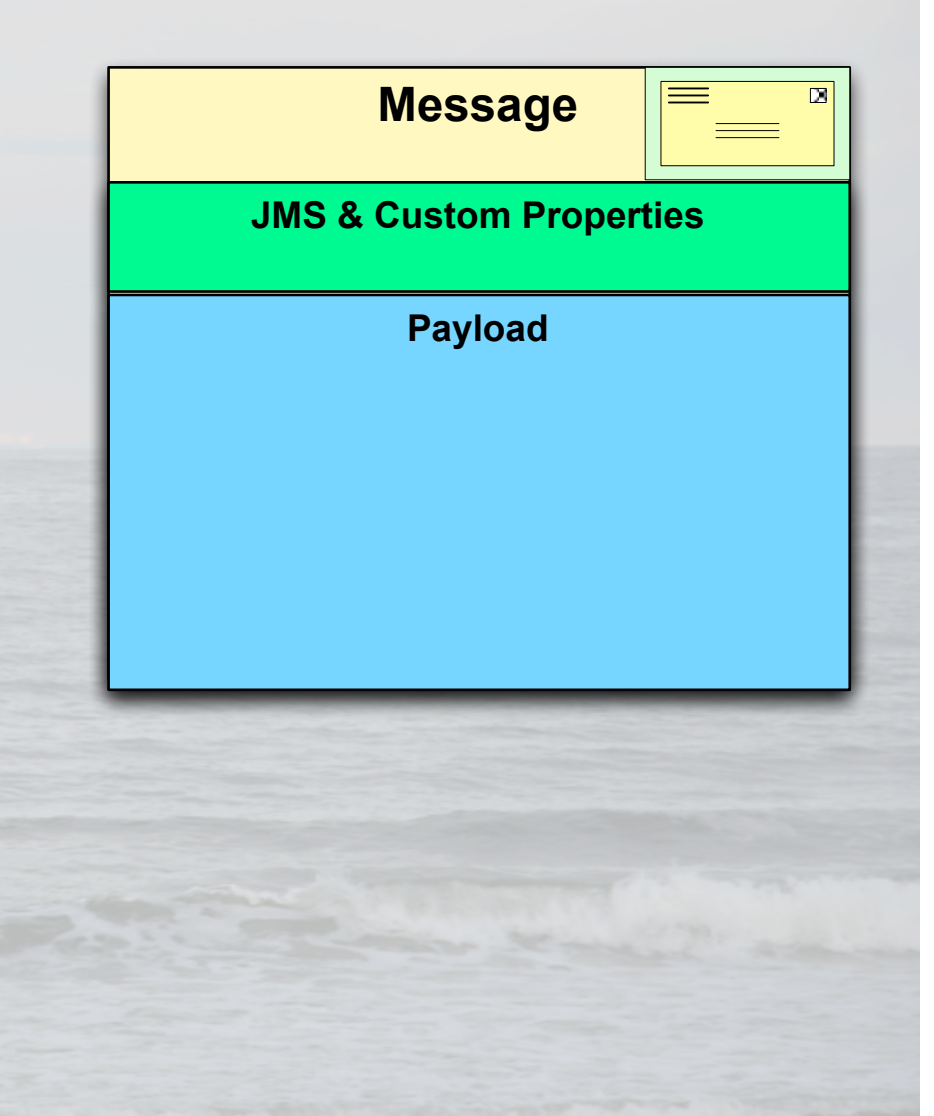

| ice (JMS)                                  |                                                                                               |           |
|--------------------------------------------|-----------------------------------------------------------------------------------------------|-----------|
| Channel                                    |                                                                                               |           |
| Message Broker<br><jms providert=""></jms> |                                                                                               |           |
| Queue                                      | Consumer<br><listener></listener>                                                             |           |
| Message Store                              |                                                                                               |           |
| Торіс                                      | JMS<br>Selector<br>Subscriber                                                                 |           |
| Channel                                    | Subscriber                                                                                    |           |
|                                            | ice (JIVIS)<br>Channel<br>Message Broker<br>JMS Providert><br>Queue<br>Message Store<br>Topic | ice (JMS) |

# Apache ActiveMQ

#### **Integration Options**

Java Message Service (JMS) Advanced Message Queuing Protocol (AMQP)

#### **Deployment Flexibility**

Stand-alone Embedded

#### **Advanced Topologies**

Master-Slave High Availability (HA) Federated Network

#### Support

Active Open Source Community Commercial 24X7 Options

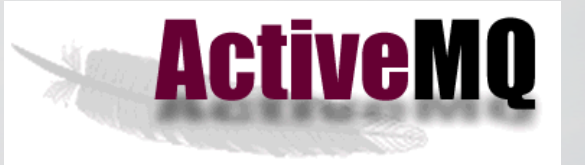

#### Languages - Transport

- Java-Scala TCP/NIO
- Ruby, Perl, Python Stomp
- C# (NMS) –TCP/NIO

# **Messaging Exercises**

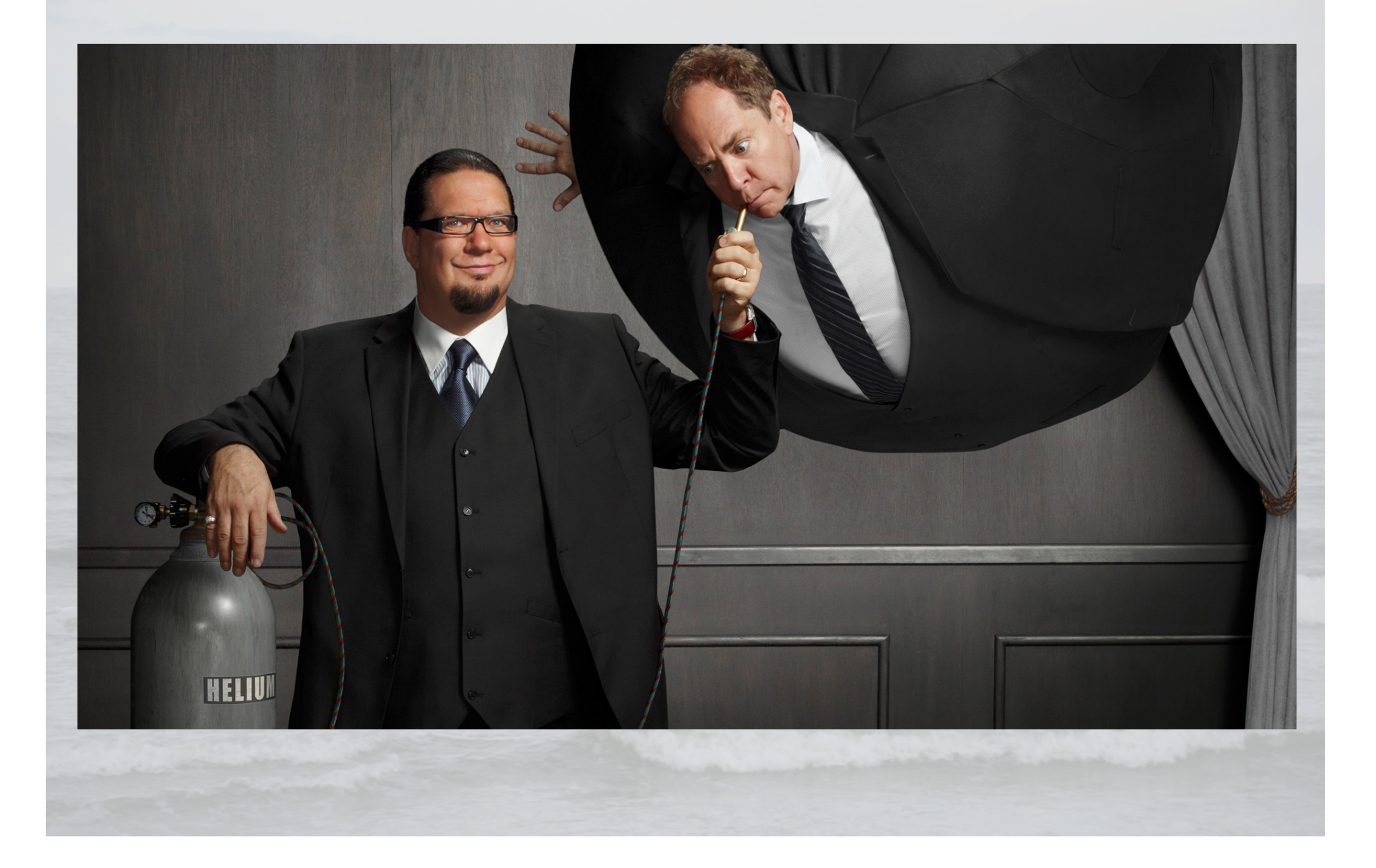

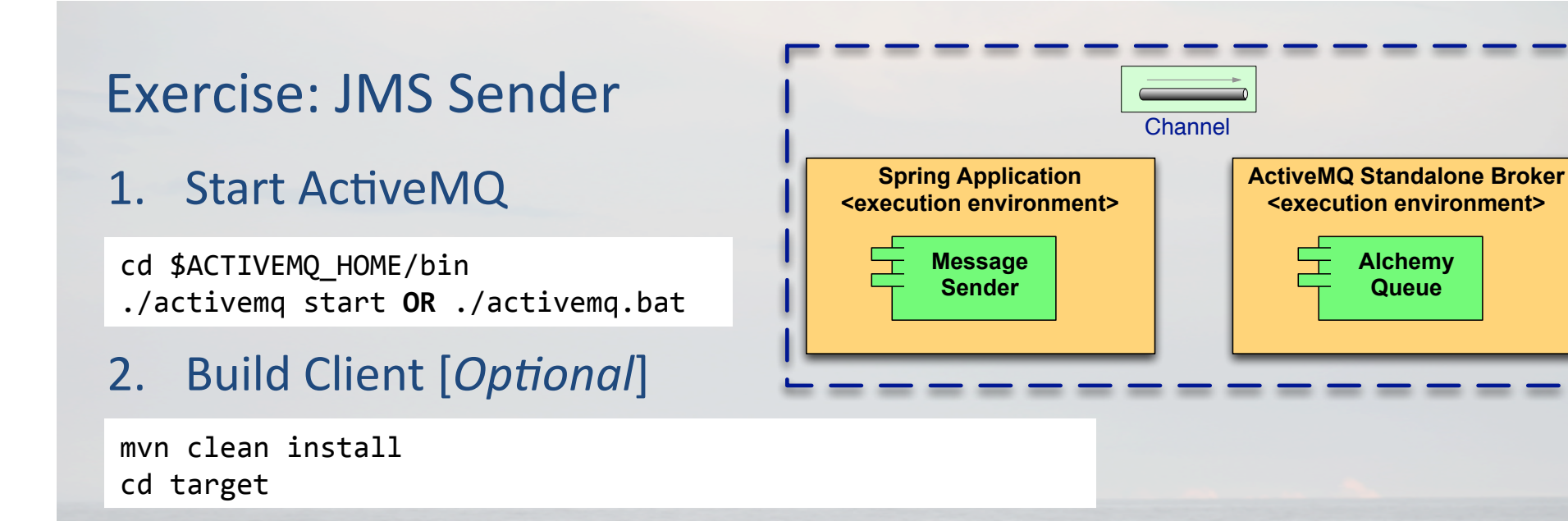

#### 3. Execute JAR

java -jar message-client-1.0.0.jar

# 4. View Message from ActiveMQ Web Console (test.alchemy)

Open http://localhost:8161/admin/ {admin/admin}
Open http://localhost:8161/admin/queues.jsp

# **Demo: JMS Listeners**

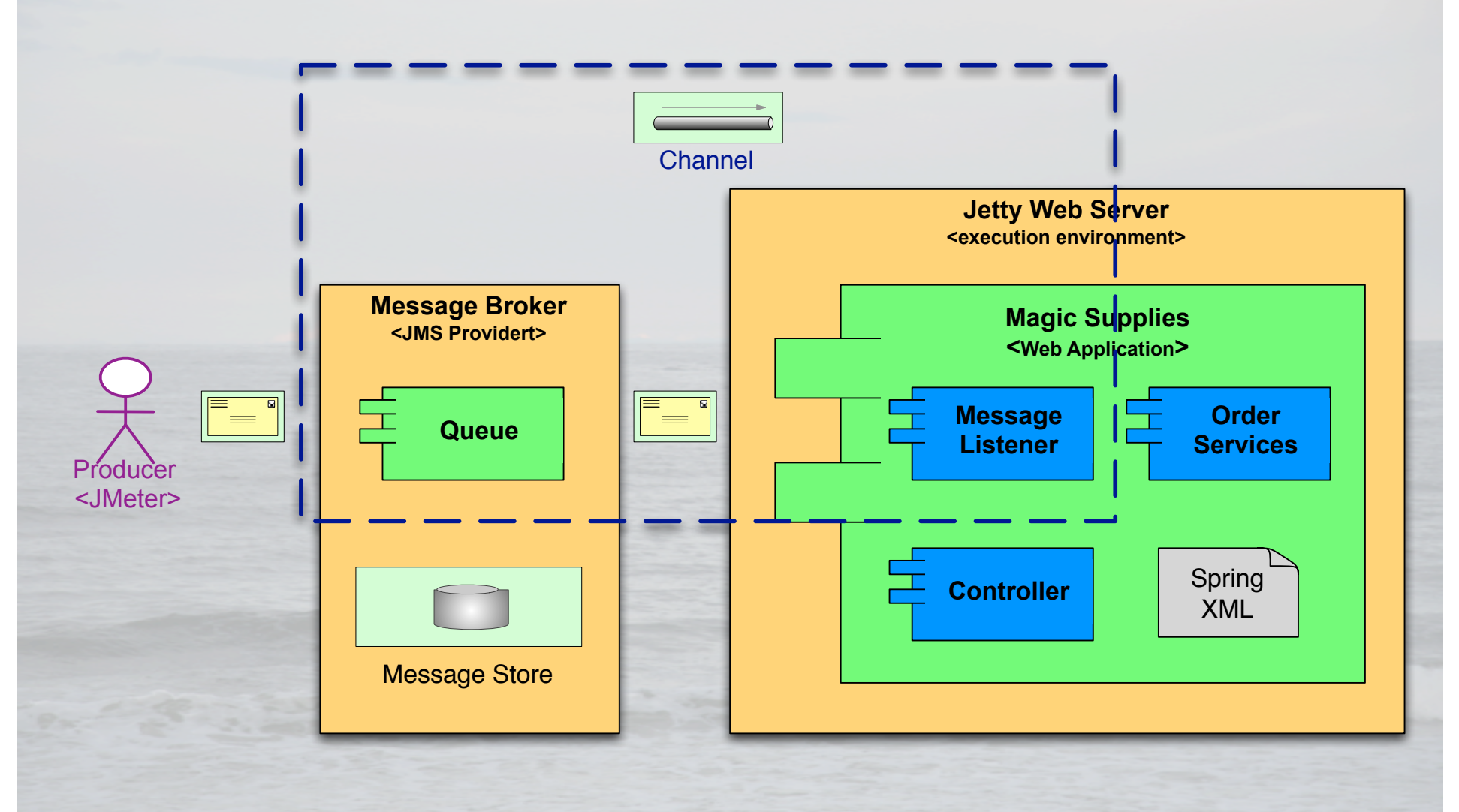

magic-supplies/src/main/webapp/WEB-INF/servlet-context.xml
magic-supplies/src/main/java/cogito/online/messaging/SingleOrderProcessingMessageListener
magic-supplies/src/main/java/cogito/online/messaging/OrderProcessingMessageListener

# **Exercise: JMS Listener**

#### 1. Start ActiveMQ

cd \$ACTIVEMQ\_HOME/bin
./activemq start OR ./activemq.bat

#### 2. Start Jetty Web Server

cd \$JETTY\_HOME/bin
./jetty.sh start OR java -DSTOP.PORT=8079 -jar start.jar

### 3. Tail Jetty Log

cd \$JETTY\_HOME/logs
tail -f {Current Log}

#### 4. Execute JAR

java -jar message-client-1.0.0.jar magic.order java -jar message-client-1.0.0.jar magic.orders

### 5. View Activity on ActiveMQ Web Console

Open http://localhost:8161/admin/ {admin/admin}
Open http://localhost:8161/admin/queues.jsp

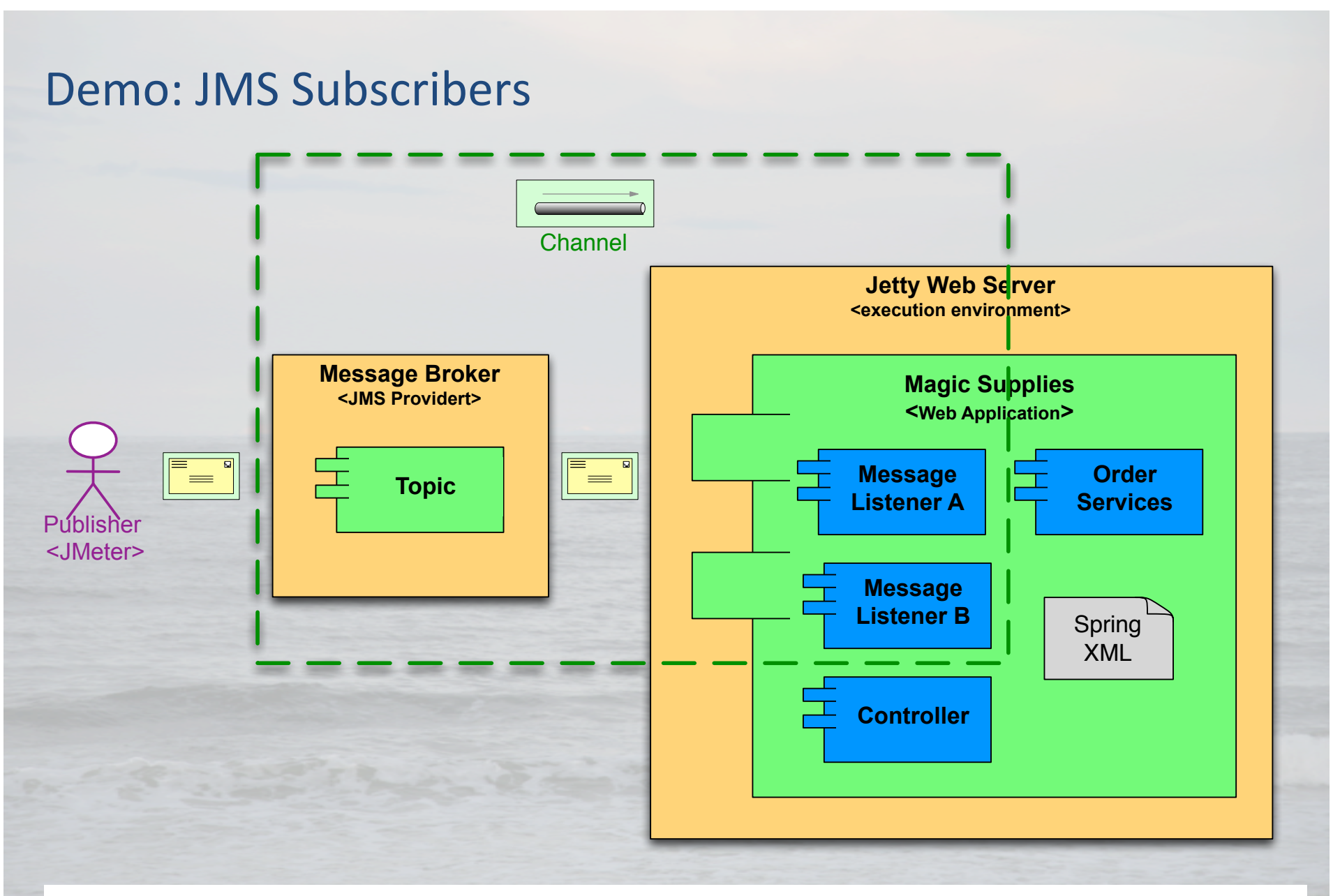

magic-supplies/src/main/webapp/WEB-INF/servlet-context.xml
magic-supplies/src/main/java/cogito/online/messaging/AlertProcessingTopicListener.java

# **Exercise: JMS Subscribers**

#### 1. Start ActiveMQ

cd \$ACTIVEMQ\_HOME/bin
./activemq start OR ./activemq.bat

#### 2. Start Jetty Web Server

cd \$JETTY\_HOME/bin
./jetty.sh start OR java -DSTOP.PORT=8079 -jar start.jar

### 3. Tail Jetty Log

cd \$JETTY\_HOME/logs
tail -f {Current Log}

#### 4. Execute JAR

java -jar message-client-1.0.0.jar magic.alerts

# 5. View Activity on ActiveMQ Web Console

Open http://localhost:8161/admin/ {admin/admin}
Open http://localhost:8161/admin/topics.jsp

# Messaging Networks

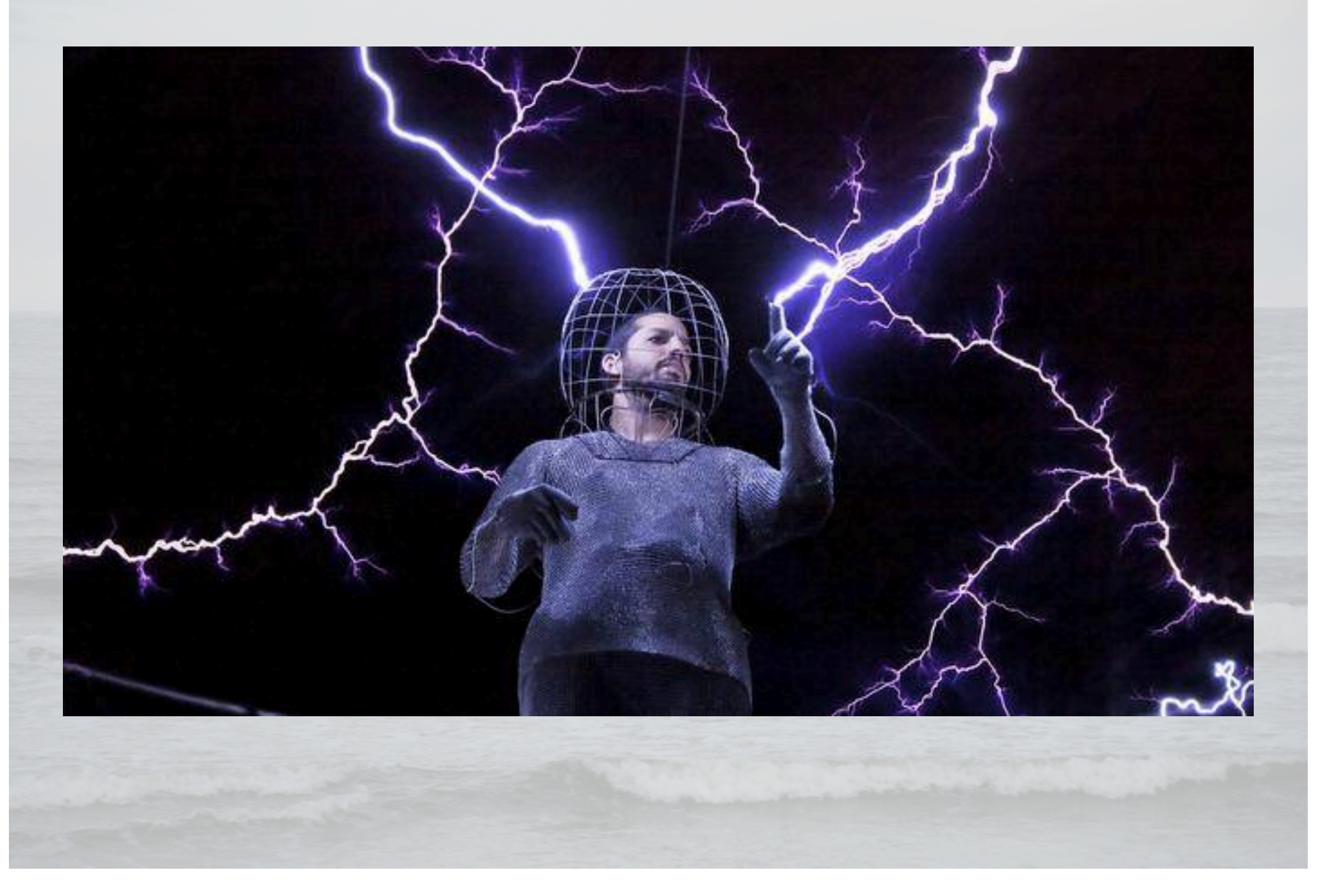

# ActiveMQ Broker Topologies

Embedded Broker (VM Transport)

Standalone Broker (a.k.a. Client-Server)

#### Load Balanced Brokers

failover:(tcp://BrokerA:61616,tcp://BrokerC:61616)?
randomize=true

Networked Brokers (a.k.a. Store and Forward)

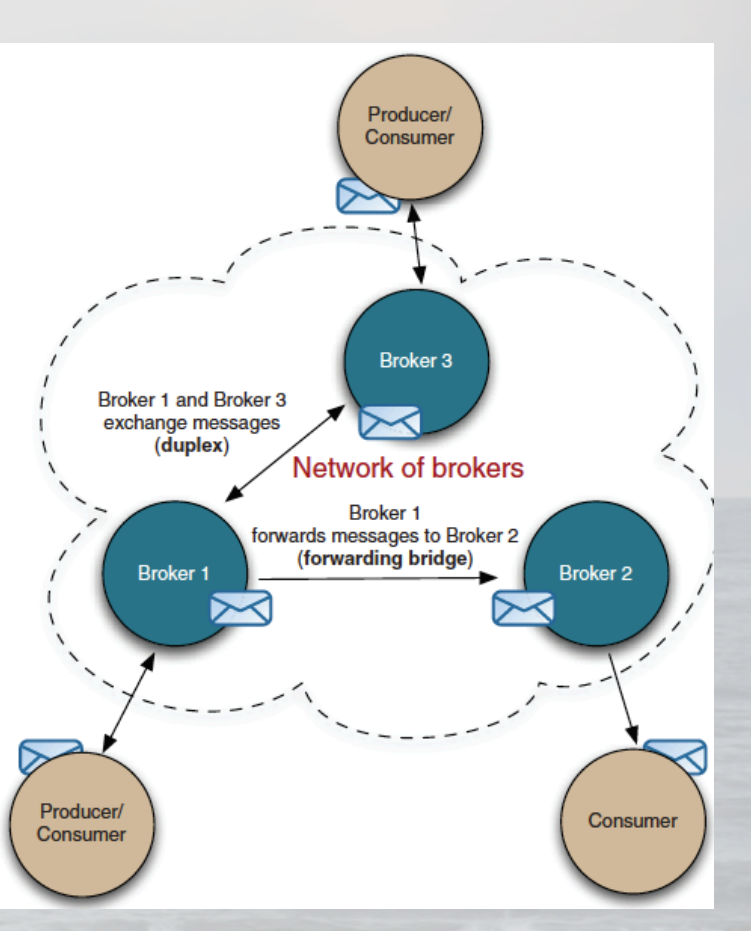

ActiveMQ in Action by Bruce Snyder, Dejan Bosanac, and Rob Davies

# ActiveMQ High Availability and Disaster Recovery

- Master Slave File System
  - KahaDB
  - SAN-NFS4
- Master Slave JDBC
   RDBSM (e.g. PostgreSQL)
- Master Slave Replicated
   LevelDB & Zookeep
- Failover Protocol (use domain aliases)

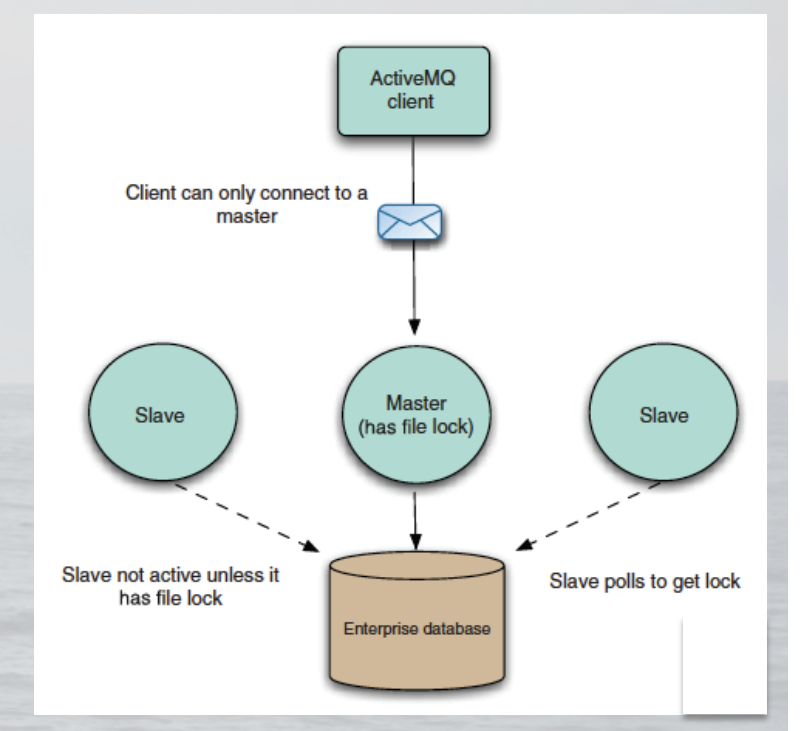

ActiveMQ in Action by Bruce Snyder, Dejan Bosanac, and Rob Davies

failover:(tcp://PrimaryBroker:61616,tcp://SecondaryBroker:61616)?randomize=false

# ActiveMQ Error Handling

- Dead Letter Queue (DLQ)
  - Review (Web Console)
  - Redeliver (Plug-in)
  - Remediate (Policy)
- Monitor DLQ Depth
  - Alerts (<u>Splunk Example</u>)
- Failed Message Transactions
  - Rollback
  - DLQ
- Throw or Log Exception

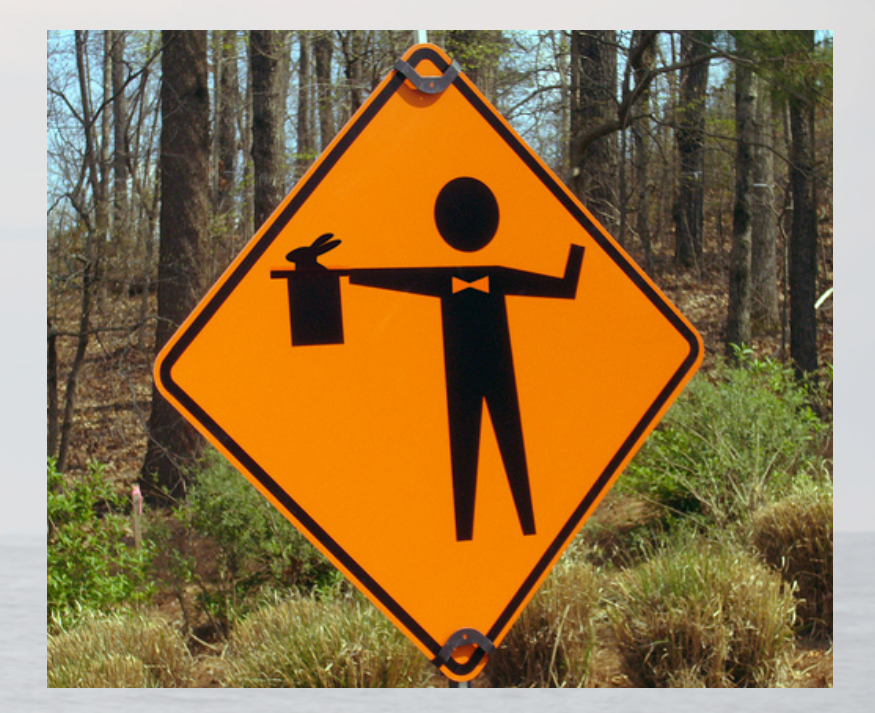

# ActiveMQ Security

- Authentication and Authorization
  - Web Console
  - JMX Connector (Bind to specific Port #)
  - Queues and Topics
- Auditing
  - Monitor Logs
  - Periodically Audit Access
- Confidentiality
  - Transport (SSL)
  - Messages (Encryption)
  - KahaDB Files (Encryption)
  - Log Files (Encryption)

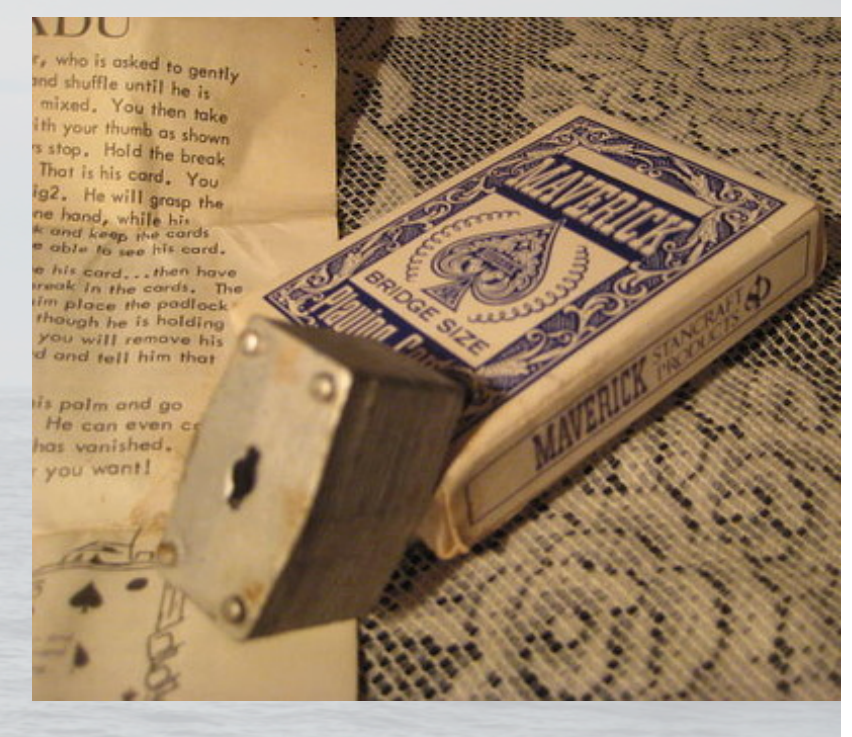

# Advanced Messaging

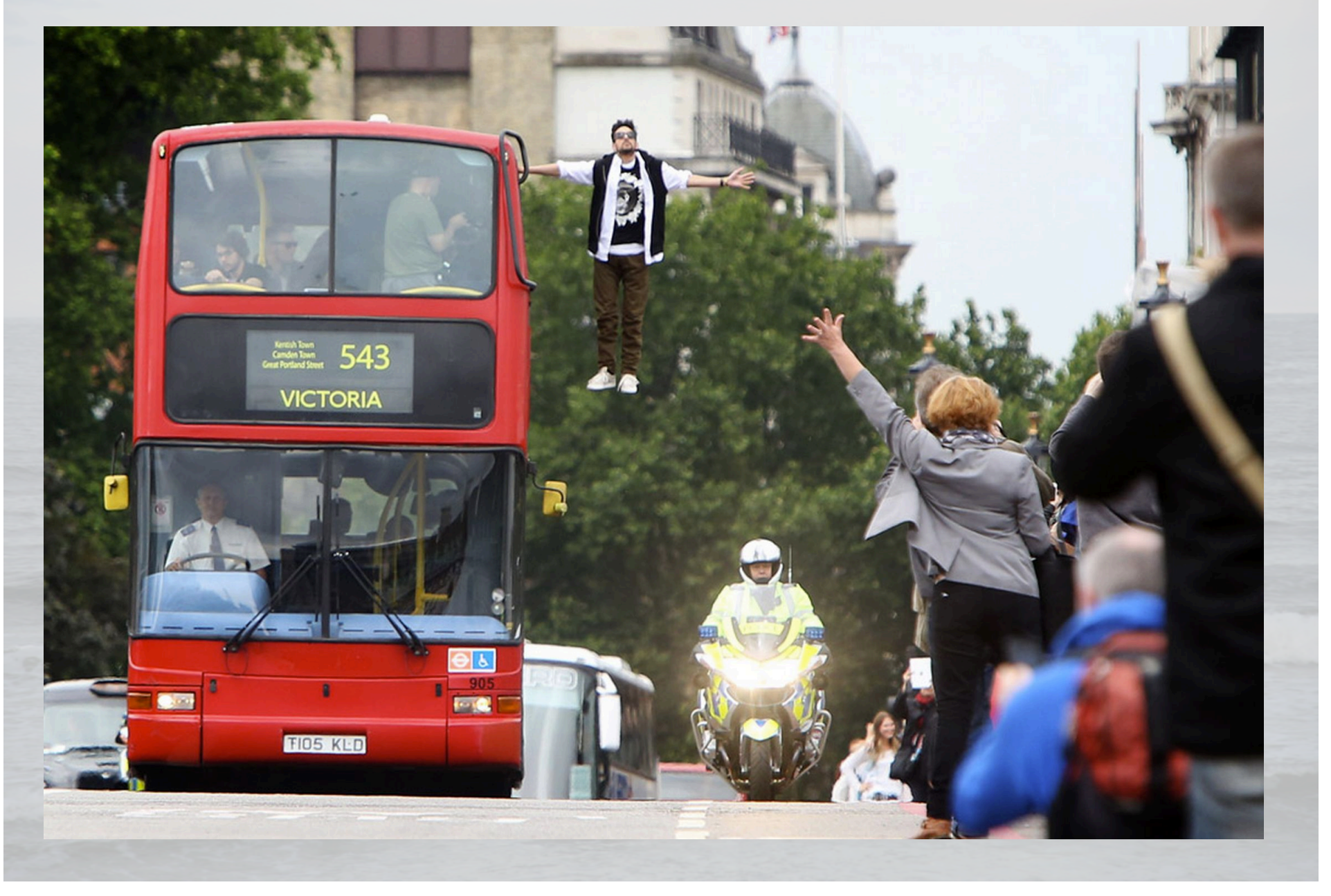

# **Apache Camel – Enterprise Integration Library**

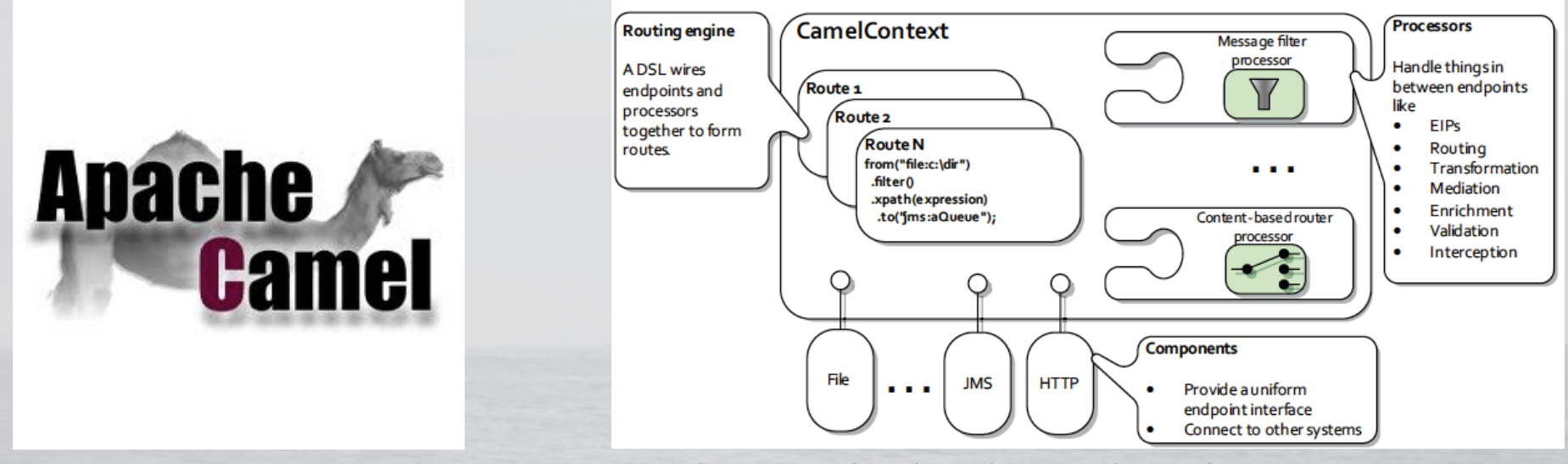

Camel In Action by Claus Ibsen and Jonathan Anstey

Domain Specific Languages (DSL) – Java, Scala, Spring DSL

 Route Builders – create Endpoints (i.e. from & to) using Components (e.g. protocol) and Processors (e.g. Mediation, Enrichment

Route Engine – Loads and executes Routes

# Apache Camel Embedded – ActiveMQ Integration

1. Create and configure Camel ActiveMQ Component (camel.xml)

\$ACTIVEMQ\_HOME/conf/camel.xml

2. Configure ActiveMQ Configuration (activemq.xml) to import camel.xml {update this file - uncomment import}

cd \$ACTIVEMQ\_HOME/conf/activemq.xml

<!-- Uncomment to enable embedded camel routes <import resource="camel.xml"/>-->

#### 3. Add any required Camel JARs (e.g. camel-mail or camel-http)

\$ACTIVEMQ\_HOME/lib/camel

4. Deploy custom routers (i.e. Spring, Java, or Scala DSL) as JAR

\$ACTIVEMQ\_HOME/lib

# **Exercise: Content-Based Router**

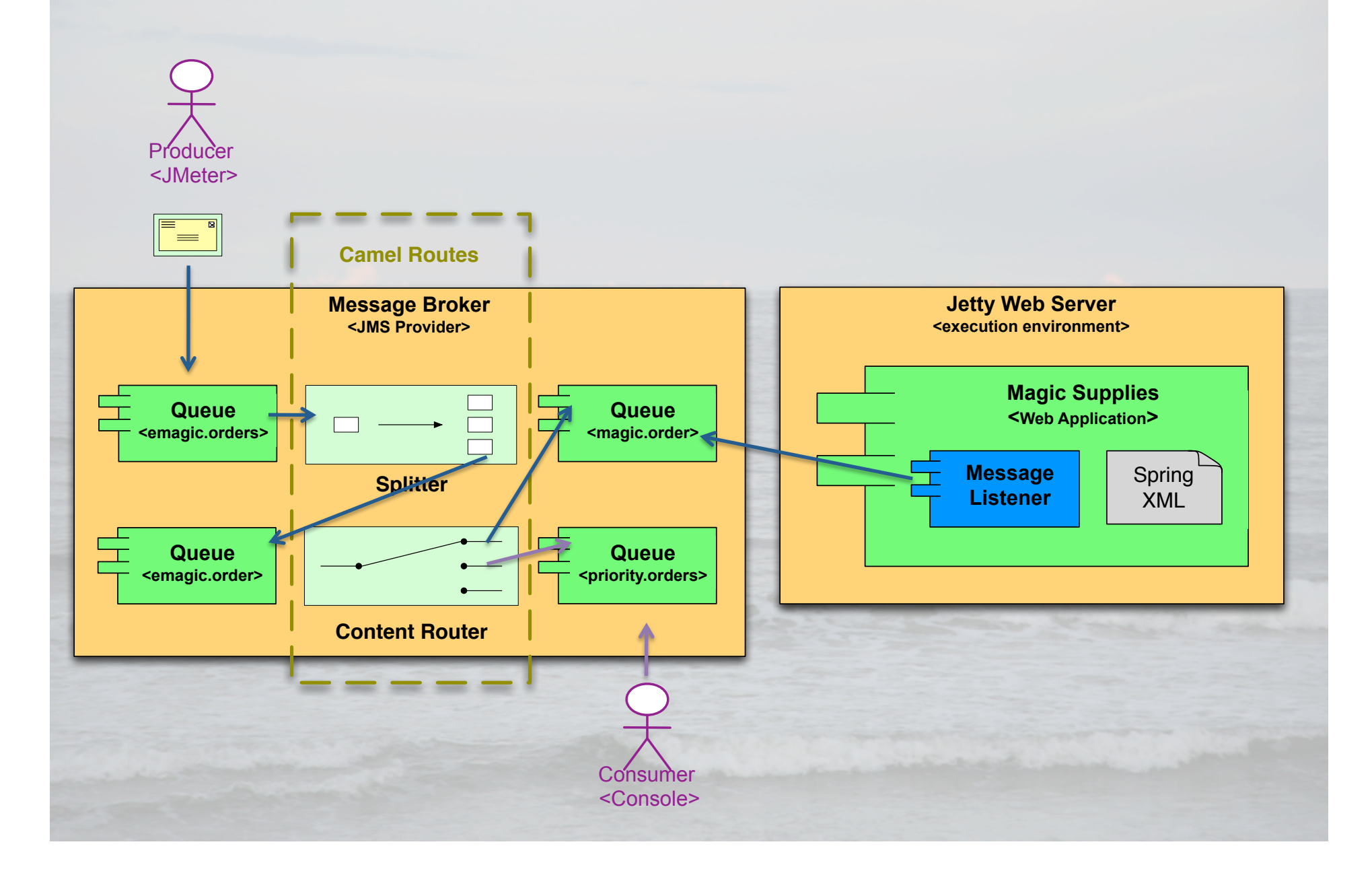

# **Exercise: Content-Based Router - Instructions**

- 1. Extract camel-magic-router.zip contents to \$HOME
- 2. Build project and import into IDE (e.g. Eclipse, IntelliJ)

mvn clean install
mvn eclipse:eclipse

3. Open MagicRouteBuilder.java

# 4. Implement Splitter Pattern

XPathBuilder splitXPath = new XPathBuilder (splitXpath);

```
from("activemq:emagic.orders").
    split(splitXPath).
    parallelProcessing().
to("activemq:emagic.order");
```

# **Exercise: Content-Based Router - Instructions**

# 5. Implement Content Based Router Pattern

```
from("activemq:emagic.order").
choice().
   when().simple("${in.body} contains 'Houdini'").
        to("activemq:priority.order").
        otherwise().
        to("activemq:magic.order");
```

### 6. Update pom.xml to support Wagon deployment

```
<plugin>
   <groupId>org.codehaus.mojo</groupId>
    <artifactId>wagon-maven-plugin</artifactId>
...
   <configuration>
        <fromDir>${project.build.directory}</fromDir>
        <includes>*.jar</includes>
        <!-- Update to location of your ActiveMQ Lib Directory -->
        <url>file:///opt/servers/activemq</url>
        <toDir>lib</toDir>
```

```
</configuration>
```

</plugin>

# **Exercise: Content-Based Router - Instructions**

# 7. Build and deploy to ActiveMQ

mvn clean install
mvn wagon:upload

8. Stop/Start ActiveMQ and then Jetty (see ActiveMQ Exercises)

## 9. Execute Message Client

java -jar message-client-1.0.0.jar emagic.orders

#### 10. Open ActiveMQ Web Console and view priority.order queue

Open http://localhost:8161/admin/ {admin/admin}
Open http://localhost:8161/admin/queues.jsp

#### 11. View Jetty log for orders processed via magic.order queue

cd \$JETTY\_HOME/logs
tail -f {Current Log}

### 12. View ActiveMQ log for any issues

\$ACTIVEMQ\_HOME/data/activemq.log

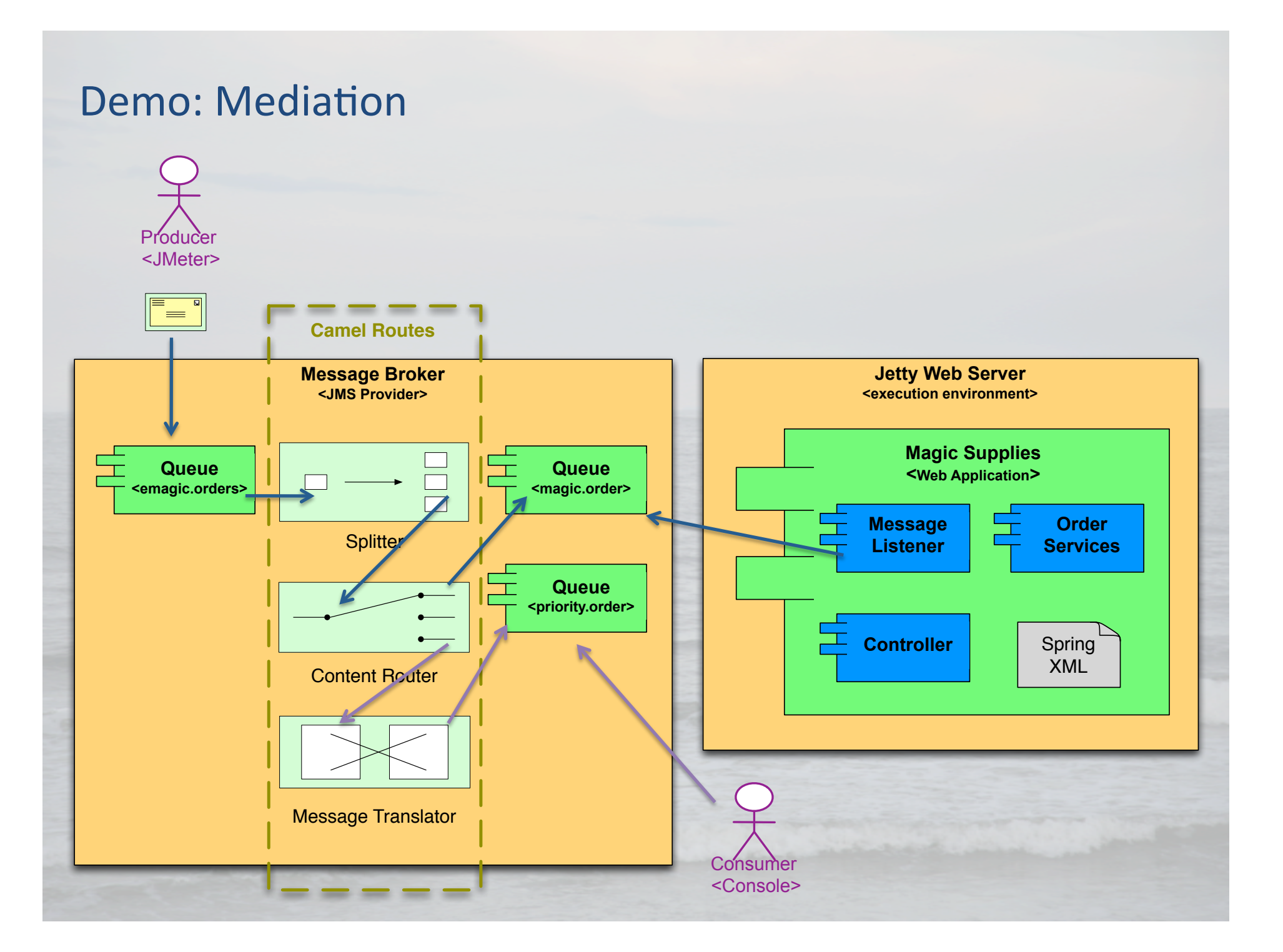

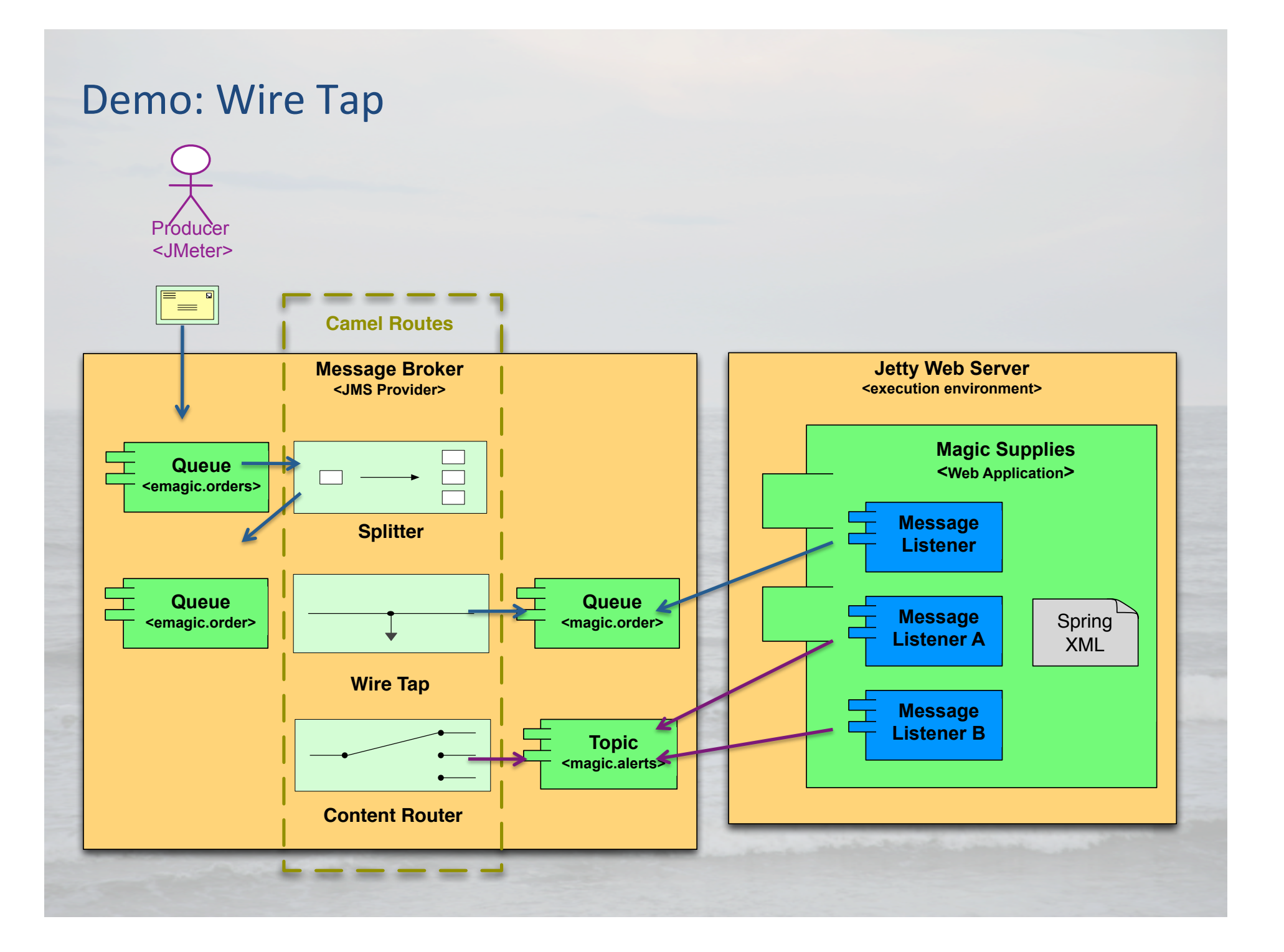

# **Demo: Dead Letter Channel**

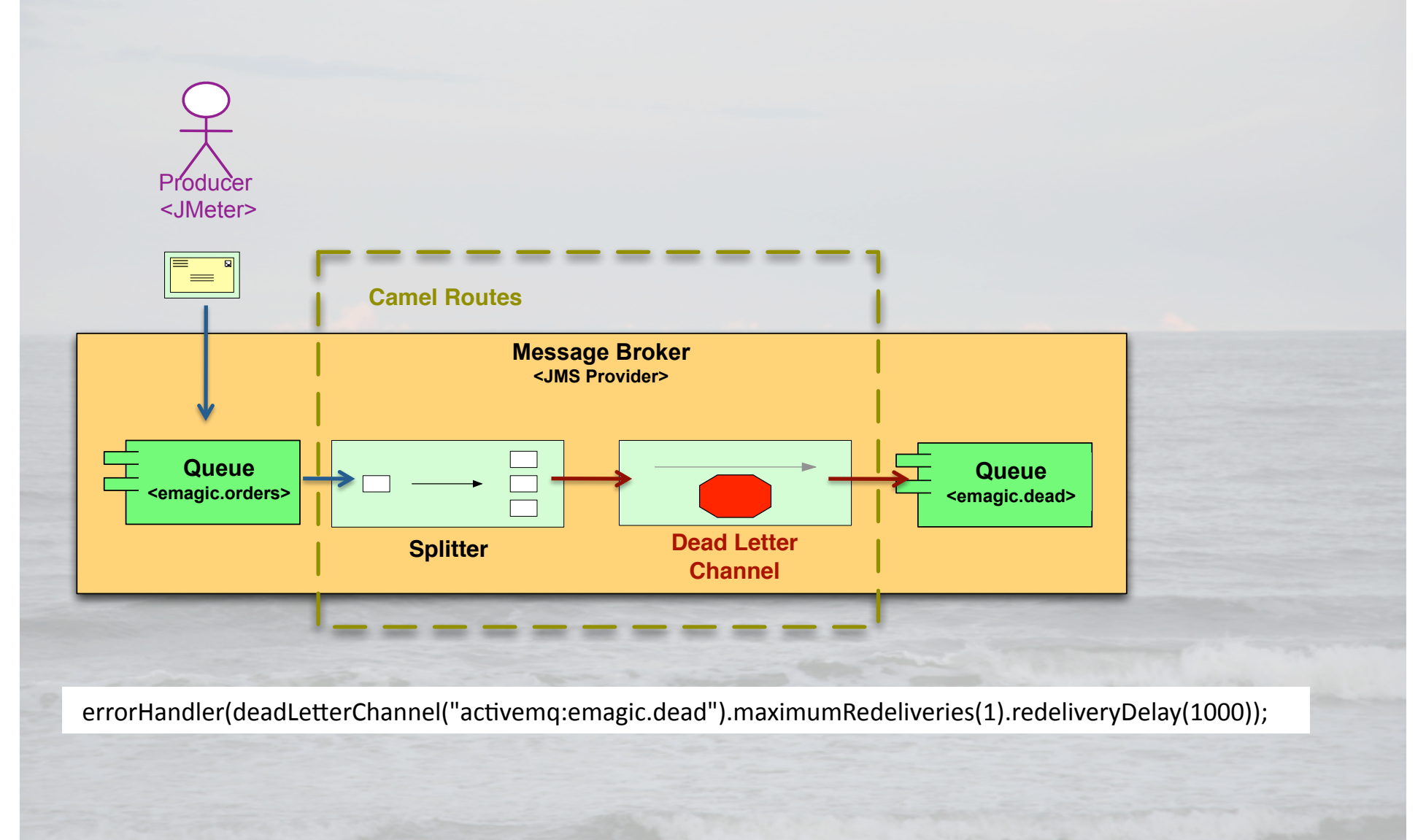

# Extensible Messaging

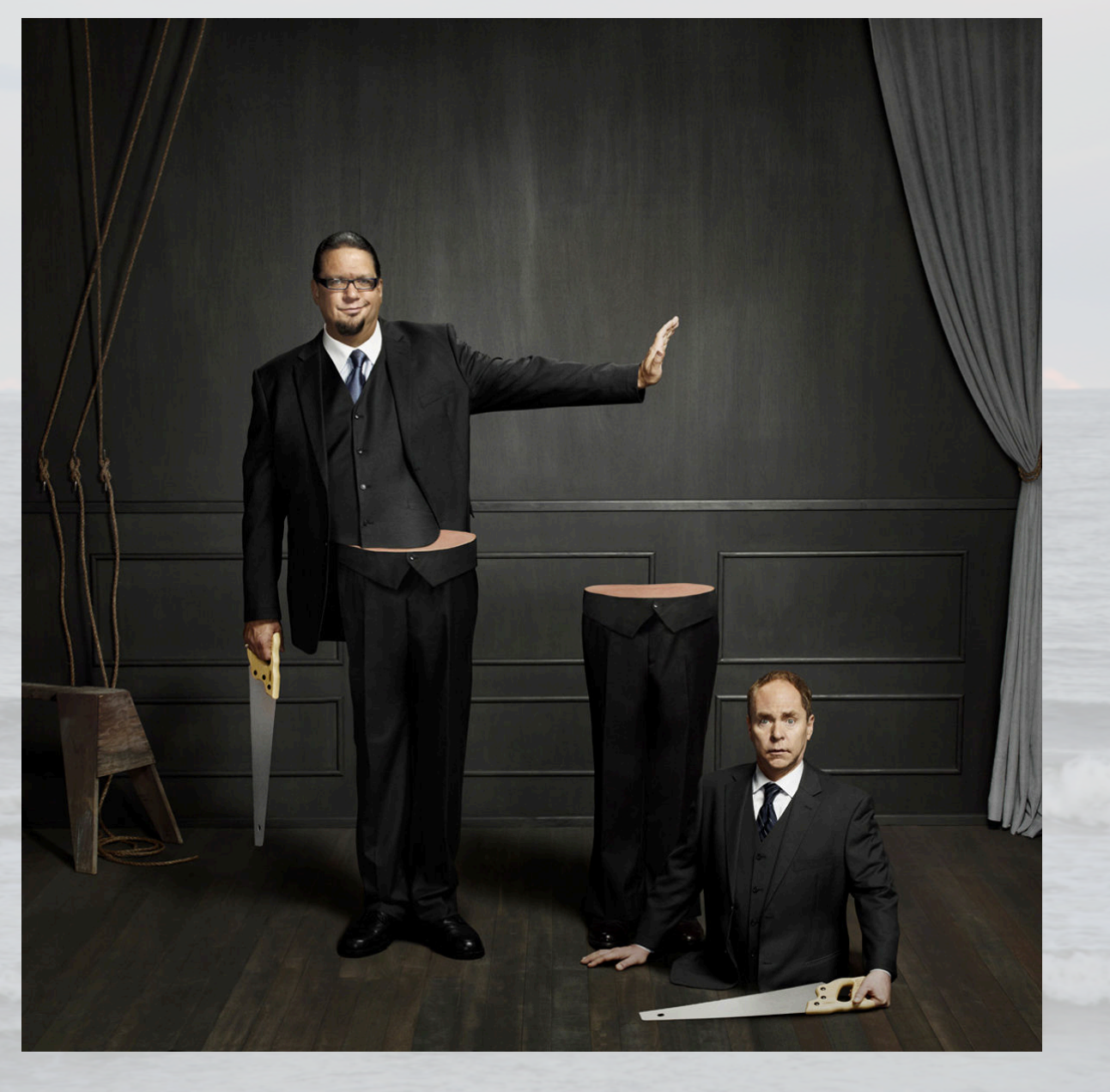

# Apache Camel Standalone – ActiveMQ Integration

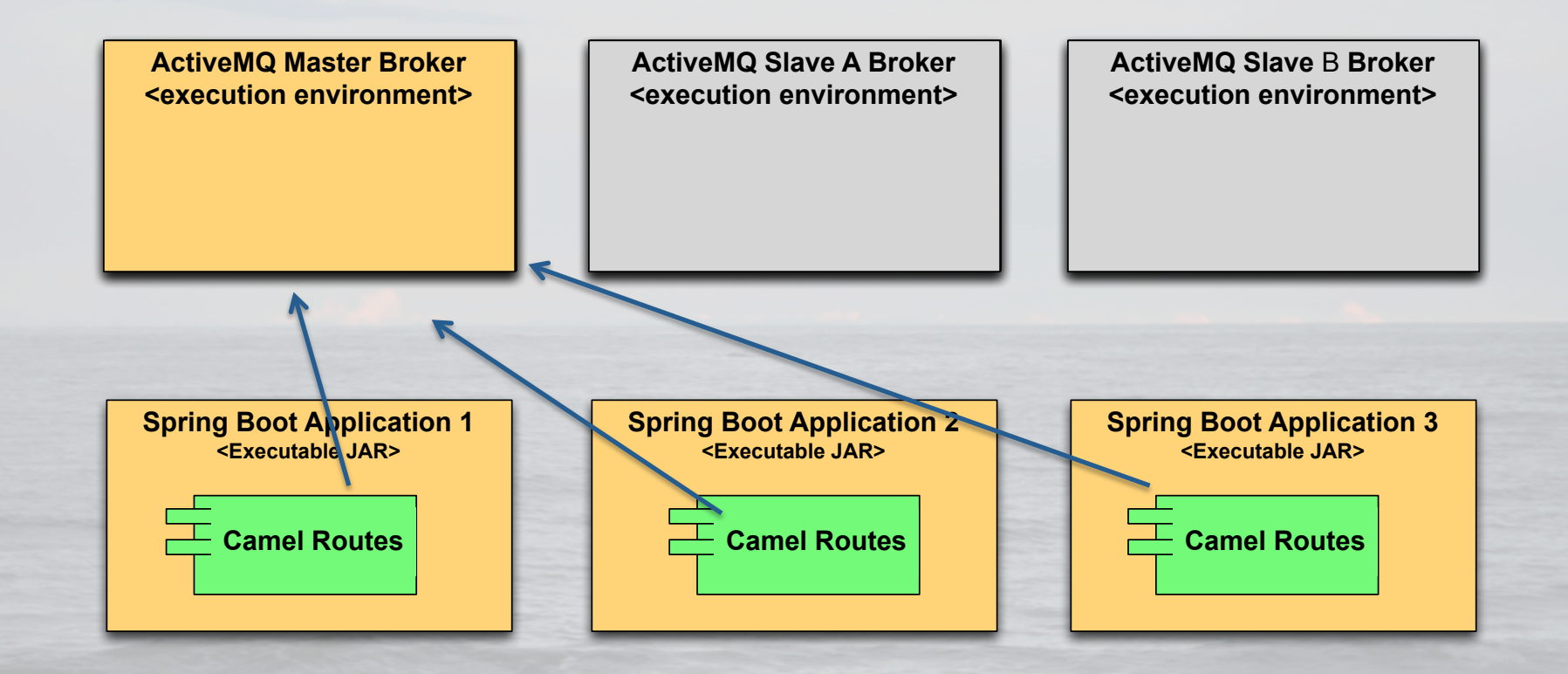

#### **Primary Benefits:**

- Resiliency Camel Route failure does not take down Broker
- Extensibility Swap out Message Broker or EIP Framework
- Continuous Development No Broker or Web Server downtime

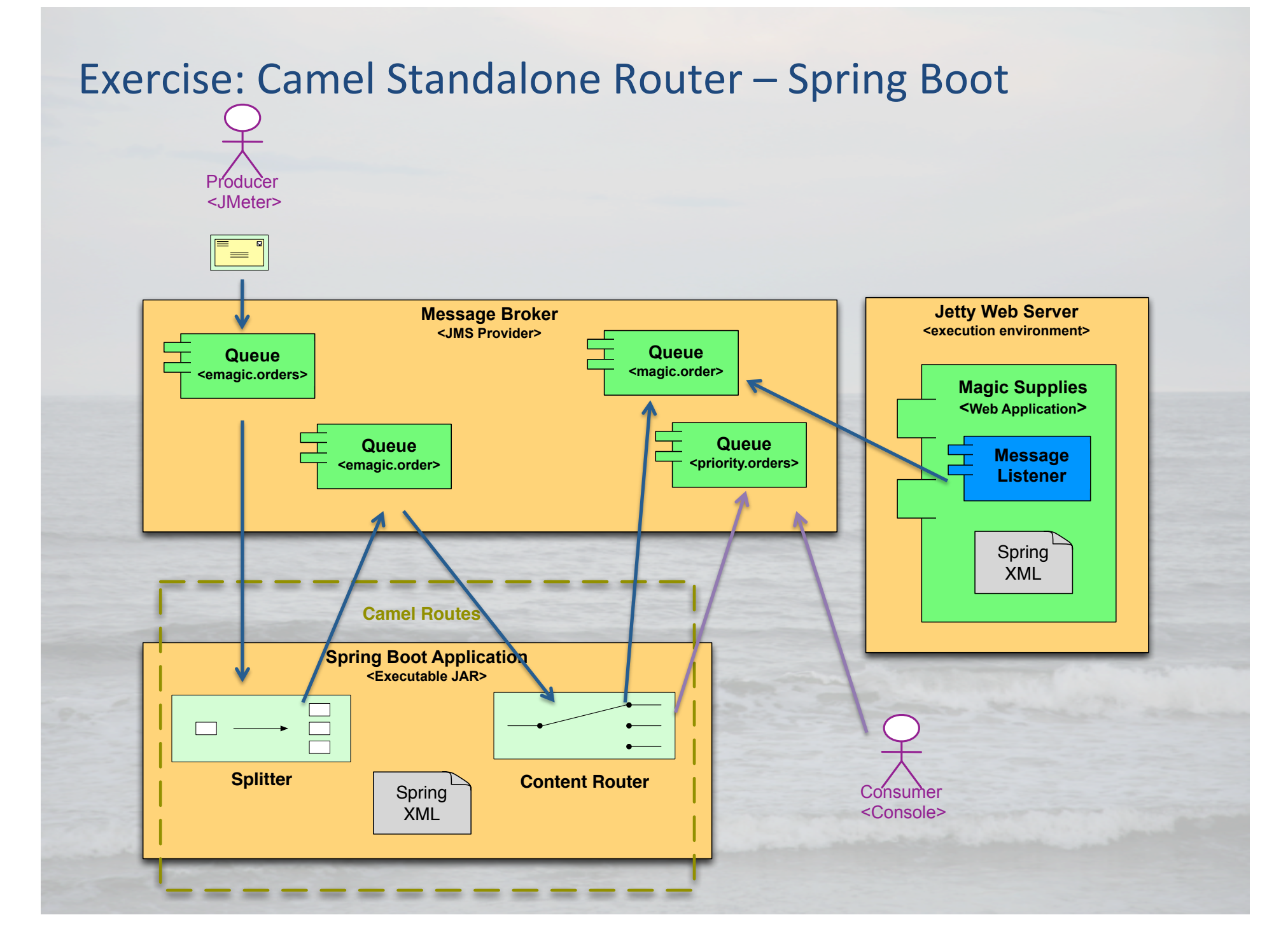

# **Exercise: Camel Standalone Router - Instructions**

- 1. Extract camel-standalone-router.zip contents to \$HOME
- 2. Build project and import into IDE (e.g. Eclipse, IntelliJ)

mvn clean install
mvn eclipse:eclipse

- 3. View MagicRouteBuilder.java & MagicRouterApplication.java
- 4. View camel-route-spring.xml
- 5. Update ActiveMQ Configuration (activemq.xml) and comment out camel.xml import

cd \$ACTIVEMQ\_HOME/config
<!-- <import resource="camel.xml"/> -->

6. Restart ActiveMQ & Jetty (see ActiveMQ Exercises)

# **Exercise: Camel Standalone - Instructions**

# 7. Execute Spring Boot Application

mvn spring-boot:run

# 8. Execute Message Client

java -jar message-client-1.0.0.jar emagic.orders

## 9. Open ActiveMQ Web Console and view priority.order queue

Open http://localhost:8161/admin/ {admin/admin}
Open http://localhost:8161/admin/queues.jsp

# 10. View Jetty log for orders processed via magic.order queue

cd \$JETTY\_HOME/logs
tail -f {Current Log}

## 11. View Camel Standalone - JConsole

jconsole {pid}

# **Exercise: Camel Standalone - Instructions**

#### 12. Bonus Add: Wire-Tap Splitter

from("activemq:emagic.orders").split(splitXPath).parallelProcessing().wireTap("direct:ministry
").to("activemq:emagic.order");

from("direct:ministry").choice().when().simple("\${in.body} contains 'Elder Wand'").log("ILLEGAL MAGIC ALERT").to("activemq:topic:magic.alerts").otherwise().log("...off into the ether");

#### 13. Stop Spring Boot and Repeat Steps: #2, 7-8

#### 14. Open ActiveMQ Web Console

Open http://localhost:8161/admin/ {admin/admin}
Open http://localhost:8161/admin/queues.jsp
Open http://localhost:8161/admin/topics.jsp

# **Questions & Feedback**

# My Contact information:

Jeremy Deane Director of Architecture NaviNet jeremy.deane@gmail.com http://jeremydeane.net

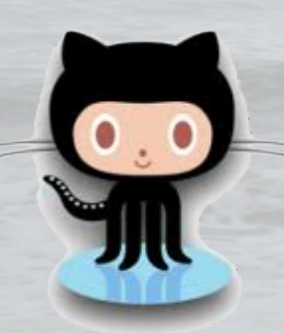

https://github.com/jtdeane/magic-supplies https://github.com/jtdeane/message-client https://github.com/jtdeane/camel-magic-router https://github.com/jtdeane/camel-standalone-router